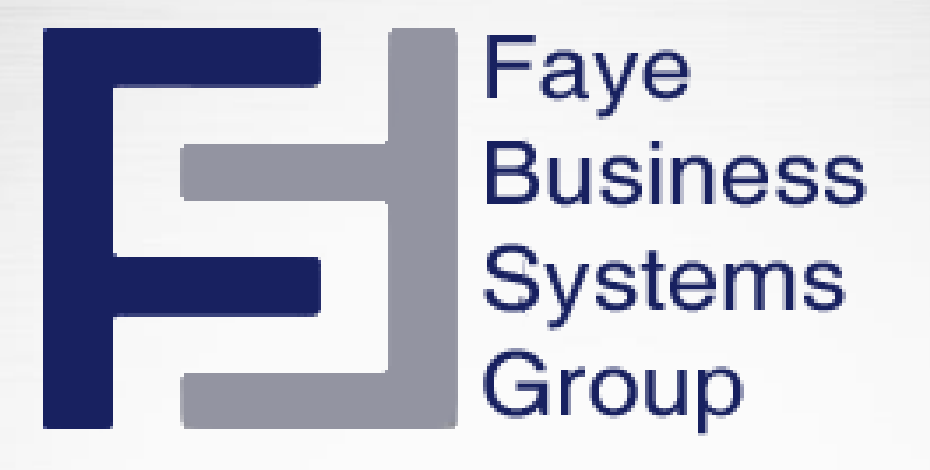

# Navigating Sugar **SUGARCRM**.

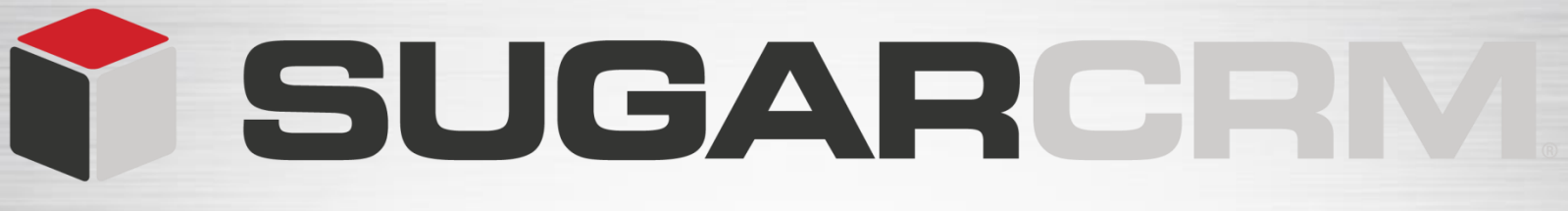

## **Learning Objectives**

Navigating Sugar
System Links
Global Search
Module Tabs
Quick Create Shortcuts

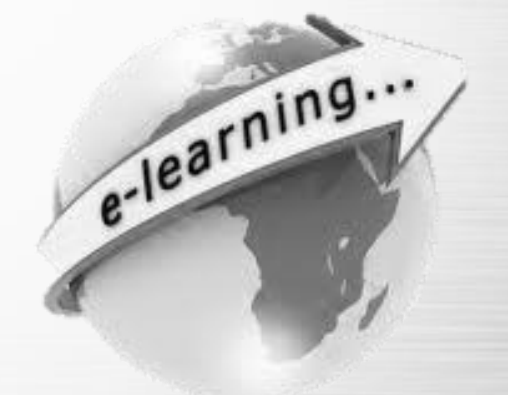

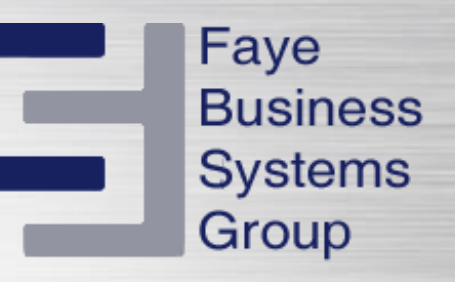

The Sugar user interface consists of various modules designed to help you manage customer-related records such as Contacts, Accounts, Products, Quotes and more.

Accounts Contacts Opportunities Reports Documents Cases More -

Each module, representing a record type, groups the tools and functions needed to perform specific tasks.

This enables you to work more efficiently.

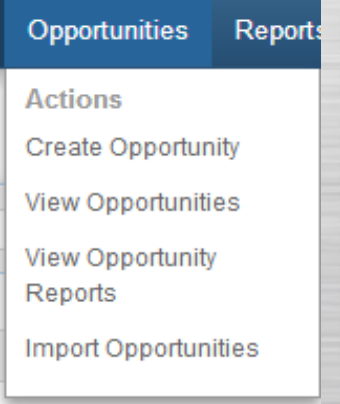

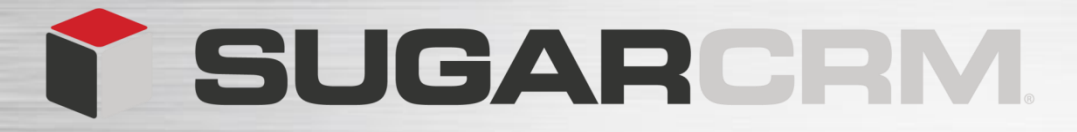

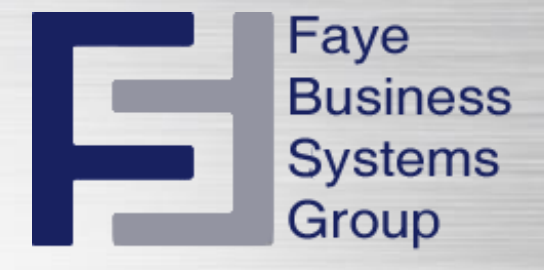

### **Navigating Sugar**

To navigate through Sugar use the component that is displayed on the top of every page in your Sugar instance.

|                               |                                  | Ν              | lavigatio     | n Bar                             |                                                                                                    |
|-------------------------------|----------------------------------|----------------|---------------|-----------------------------------|----------------------------------------------------------------------------------------------------|
|                               |                                  |                |               |                                   |                                                                                                    |
| Accounts Contacts Opportuniti | ies Reports Documents Cases More |                |               |                                   | Search Q Search Chloe Lamach - + -                                                                                                    |
| My Sugar Sales Marketing      | Support Tracker +                |                |               |                                   | 🔶 Add Sugar Dashlets 🕧 Change Layout                                                                                                    |
| My Meetings                   |                                  |                |               |                                   | My Activity Stream                                                                                                    |
|                               |                                  |                |               | IC (0 - 0 of 0) ) )               | e Chloe Larnach Post                                                                                                    |
| Close Subject                 | Relat                            | ed to          | Start Date 👙  | Accept?                           | (C (0 to 0 - 0) ) )                                                                                                    |
| No Data                       |                                  |                |               |                                   | No Data                                                                                                    |
| My Top Open Opportunities     |                                  |                |               |                                   |                                                                                                    |
|                               |                                  |                |               | K (0 to 0 - 0)                    | Sugar News                                                                                                    |
| Opportunity Name 👙            | Account Name 👙                   |                | Amount 😄      | Expected Close Date 👙             | ^                                                                                                    |
| No Data                       |                                  |                |               |                                   | SugarCRM Announces SugarCon 2013 "CRM for Everyone" Agenda<br>Mar 4. 2013                                                                                     |
| My Accounts                   |                                  |                |               |                                   | CRM thought leaders Gartner, Forrester, IBM, Pardot, VMware, author Paul Greenberg and Travelocity.com founder Terry J                                        |
|                               |                                  |                |               | K (0 - 0 of 0)                    | Mar 1, 2013                                                                                                    |
| Name 😄                        |                                  | Website 😄      | Phone 😄       | Billing Country $\Leftrightarrow$ | Choose efficient solution for marketing management. Define suitable platform for CRM system. Boost your sales and impro-<br>Industry Forum 2013 - Mexico City |
| No Data                       |                                  |                |               |                                   | Feb 26, 2013<br>Venue: Hotel Hvatt Regency, Campos elíseos No. 204, Polanco Chapultepec, Del. Miguel Hidalgo, CP 11560, Mexico City                           |
| My Leads                      |                                  |                |               |                                   | SugarCRM Blazes into 2013 after Another Record-Breaking Year<br>Eab 19, 2013                                                                                  |
|                               |                                  |                |               | (€ (0 - 0 of 0) () )              | Fueled by global expansion in the enterprise market, revenue climbs 60 percent CUPERTINO, Calif. – Feb. 20, 2013 – Sug:                                       |
| Name 😄                        | Title 😄                          | Office Phone 👙 | Email Address |                                   | Piper Jamay Technology, Media & Telecommunications Conference     Im                                                                                          |
| No Data                       |                                  |                |               |                                   |                                                                                                    |

| SI                                                                                                    | JGA                                                                        | RC        | CRI          | M.     |                                                                                                    |                                                                                                    |                                                                                                    | Busines<br>System<br>Group                                                                                                    |
|----------------------------------------------------------------------------------------------------|----------------------------------------------------------------------------|-----------|--------------|--------|----------------------------------------------------------------------------------------------------|----------------------------------------------------------------------------------------------------|----------------------------------------------------------------------------------------------------|----------------------------------------------------------------------------------------------------|
| The Na                                                                                                    | vigation Ba                                                                | ar includ | es:          |        |                                                                                                    |                                                                                                    |                                                                                                    |                                                                                                    |
| Syst                                                                                                    | emLinks                                                                    |           |              |        | System L                                                                                                    | inks                                                                                                    |                                                                                                    |                                                                                                    |
| <ul><li>Glob</li><li>Mod</li></ul>                                                                                                    | al Search<br>ule Tabs                                                      | C         | Global Se    | earch  |                                                                                                    |                                                                                                    | 0                                                                                                    |                                                                                                    |
|                                                                                                    | k Croata S                                                                 | Shortoute |              |        |                                                                                                    |                                                                                                    | Qu                                                                                                    | ick Create                                                                                                    |
| • Quic                                                                                                    | k Create S                                                                 | snoncuis  | 5            |        |                                                                                                    |                                                                                                    |                                                                                                    |                                                                                                    |
|                                                                                                    |                                                                            |           | Module       | s Tabs |                                                                                                    |                                                                                                    |                                                                                                    |                                                                                                    |
| Accounts Contacts Opportunitie                                                                                                    | s Reports Documents Cases Mor                                              | re -      | Modules      | s Tabs |                                                                                                    | Search                                                                                                    | ٩                                                                                                    | Chloe Lamach - + •                                                                                                    |
| Accounts Contacts Opportunitie<br>My Sugar Sales Marketing S                                                                                                    | s Reports Documents Cases Mor<br>Support Tracker +                         | ie •      | Module       | s Tabs |                                                                                                    | Search                                                                                                    | م<br>عدالته کور<br>مراجع                                                                                                    | Chloe Lamach + +                                                                                                    |
| Accounts Contacts Opportunitie<br>My Sugar Sales Marketing S<br>My Meetings                                                                                                    | s Reports Documents Cases Mor<br>Support Tracker +                         | re •      | Module       | s Tabs | My Activity Stream                                                                                                    | Search                                                                                                    | Q<br>⊕ Add S                                                                                                    | Chloe Lamach • + •                                                                                                    |
| Accounts Contacts Opportunitie<br>My Sugar Sales Marketing 1<br>My Meetings<br>Close Subject 0                                                                                                    | s Reports Documents Cases Mor<br>Support Tracker +<br>Re                   | re •      | Start Date   | s Tabs | My Activity Stream<br>• Chice Larnach                                                                                                    | Post                                                                                                    | Q<br>• Add Si                                                                                                    | Ugar Dashlets  () Change Layout                                                                                                    |
| Accounts Contacts Opportunitie<br>My Sugar Sales Marketing s<br>My Meetings<br>Close Subject ⊜<br>No Data                                                                                                    | s Reports Documents Cases Mor<br>Support Tracker +<br>Re                   | e •       | Start Date # | s Tabs | My Activity Stream<br>• Chice Larnach                                                                                                    | Search                                                                                                    | م<br>ک Add St                                                                                                    | Ugar Dashlets () Change Layout                                                                                                    |
| Accounts Contacts Opportunitie<br>My Sugar Sales Marketing S<br>My Meetings<br>Close Subject ©<br>No Data<br>My Top Open Opportunities                                                                                  | s Reports Documents Cases Mor<br>Support Tracker +<br>Re                   | e •       | Start Date * | s Tabs | My Activity Stream<br>• Chioe Larnach<br>No Data                                                                                                    | Post                                                                                                    | Q<br>⊕ Add S                                                                                                    | Ugar Dashlets (i) Change Layout                                                                                                    |
| Accounts Contacts Opportunitie<br>My Sugar Sales Marketing S<br>My Meetings<br>Close Subject ©<br>No Data<br>My Top Open Opportunities                                                                                  | s Reports Documents Cases Mor<br>Support Tracker +<br>Re                   | re •      | Start Date   | S Tabs | My Activity Stream<br>• Chioe Larnach<br>No Data<br>Sugar News                                                                                                    | Post                                                                                                    | Q<br>⊕ Add Si                                                                                                    | Ugar Dashlets (1) Change Layout                                                                                                    |
| Accounts Contacts Opportunitie<br>My Sugar Sales Marketing S<br>My Meetings<br>Close Subject =<br>No Data<br>My Top Open Opportunities<br>Opportunity Name =<br>No Data                                                 | s Reports Documents Cases Mor<br>Support Tracker +<br>Re<br>Account Name ÷ | e •       | Start Date + | s Tabs | My Activity Stream<br>Choe Larnach<br>No Data<br>Sugar News                                                                                                    | Post                                                                                                    | م<br>Add Si                                                                                                    | Ugar Dashlets (1) Change Layout                                                                                                    |
| Accounts Contacts Opportunitie<br>My Sugar Sales Marketing S<br>My Meetings<br>Close Subject ⊕<br>No Data<br>My Top Open Opportunities<br>Opportunity Name ⊕<br>No Data<br>My Accounts                                  | s Reports Documents Cases Mor<br>Support Tracker +<br>Re<br>Account Name = | e •       | Start Date © | s Tabs | My Activity Stream  Chioe Larnach  Chioe Larnach  No Data  Sugar News  SugarCRM Announces : Mar 4, 2013 CRM thought leaders Gr Seminar Optimize your Mar 1, 2013                                                                                                    | Post SugarCon 2013 'CRM for Everyone' Ag artner, Forrester, IBM, Pardot, VMware Sales Management with the right CRW                                                                                                    | enda<br>, author Paul Greenberg and T<br>1 Solution - Kiev, Ukraine                                                                       | Chloe Lamach • +                                                                                                    |
| Accounts Contacts Opportunitie<br>My Sugar Sales Marketing S<br>My Meetings<br>Close Subject ⊕<br>No Data<br>My Top Open Opportunities<br>Opportunity Name ⊕<br>No Data<br>My Accounts<br>Name ⊕                        | s Reports Documents Cases Mor<br>Support Tracker +<br>Re<br>Account Name ÷ | re •      | Amount $e$   | s Tabs | My Activity Stream  Chice Larnach  Chice Larnach  No Data  Sugar News  SugarCRM Announces  Mar 4, 2013  CRM thought leaders G Seminar: Optimize your Mar 1, 2013  Choose efficient solution  Choose efficient solution  Choose efficient solution                                                                                                    | SugarCon 2013 'CRM for Everyone' Ag<br>artner, Forrester, IBM, Pardot, VMware<br>Sales Management. Define su<br>heven Chv.                                                                                                    | enda<br>, author Paul Greenberg and T<br>Solution - Key, Urgaine<br>itable platform for CRM system                                        | Chloe Lamach • +<br>ugar Dashlets () Change Layout                                                                                     |
| Accounts Contacts Opportunitie<br>My Sugar Sales Marketing S<br>My Meetings<br>Close Subject ⊕<br>No Data<br>My Top Open Opportunities<br>Opportunity Name ⊕<br>No Data<br>My Accounts<br>Name ⊕<br>No Data             | s Reports Documents Cases Mor<br>Support Tracker +<br>Re<br>Account Name = | re •      | Amount $e$   | s Tabs |                                                                                                    | Post SugarCon 2013 'CRM for Everyone' Ag ather, Forrester, IBM, Pardot, VMware Sales Management with the right CRW for marketing management. Define su lexico City and commend incomes alicone No. 201, Delino                                                                                           | enda<br>author Paul Greenberg and T<br>I Solution - Kiev, Ukraine<br>itable platform for CRM system                                       | Chloe Lamach +                                                                                                    |
| Accounts Contacts Opportunitie<br>My Sugar Sales Marketing 1<br>My Meetings<br>Close Subject ©<br>No Data<br>My Top Open Opportunities<br>Opportunity Name ©<br>No Data<br>My Accounts<br>Name ©<br>No Data<br>No Data  | s Reports Documents Cases Mor<br>Support Tracker +<br>Re<br>Account Name = | e •       | Amount $e$   | s Tabs | My Activity Stream  Chick Larach  Chick Larach  Chick Larach  Chick Larach  No Data  Sugar News  Sugar CRM Announces : Mar 4, 2013 CRM thought leaders G Sugar CRM Announces : Mar 4, 2013 CRM thought leaders G Sugar CRM Announces : CRM thought leaders G Sugar CRM Announces : CRM thought leaders G Sugar CRM Blazes into : Sugar CRM Blazes into : CRM Blazes into : Sugar CRM Blazes into : Sugar CRM Blazes into : S | Search<br>Search<br>Post<br>SugarCon 2013 'CRM for Everyone' Ag<br>artner, Forrester, IBM, Pardot, VMware<br>Sales Management with the right CRW<br>1 for marketing management. Define su<br>lexico City<br>ency, Campos eliseos No. 204, Polanc<br>2013 after Another Record-Breaking Ye                | enda<br>author Paul Greenberg and T<br>Solution - Kiev, Ukraine<br>itable platform for CRM system<br>to Chapultepec, Del. Miguel Hi<br>ar | Chloe Lamach +<br>ugar Dashlets () Change Layout                                                                                       |
| Accounts Contacts Opportunitie<br>My Sugar Sales Marketing 1<br>My Meetings<br>Close Subject ©<br>No Data<br>My Top Open Opportunities<br>Opportunity Name ©<br>No Data<br>My Accounts<br>Name ©<br>No Data<br>My Leads | s Reports Documents Cases Mor<br>Support Tracker +<br>Re<br>Account Name © | re        | Amount $e$   | S Tabs | My Activity Stream  Children Children Children  Mo Data  Sugar News  SugarCRM Announces  Mar 4, 2013 CRM thought leaders G Sominar: Optimize your Mar 1, 2013 CRM thought leaders G SugarCRM Blazes into: Feb 19, 2013 Fueld by global expans Fueld by global expans Fueld by global expans                                                                                                    | SugarCon 2013 'CRM for Everyone' Ag<br>ather, Forrester, IBM, Pardot, VMware<br>Sales Management with the right CRM<br>r for marketing management. Define su<br>Aexico City<br>ency, Campos eliseos No. 204, Polanc<br>2013 after Another Record-Breaking Ye<br>sion in the enterprise market, revenue c | enda<br>author Paul Greenberg and T<br>Solution - Kiev, Ukraine<br>itable platform for CRM system<br>to Chapultepec, Del. Miguel Hi<br>ar | Travelocity.com founder Terry J<br>m. Boost your sales and impro-<br>idalgo, CP 11560, Mexico City<br>D, Calif. – Feb. 20, 2013 – Sug- |

The module tabs includes actions and the last action you have used.

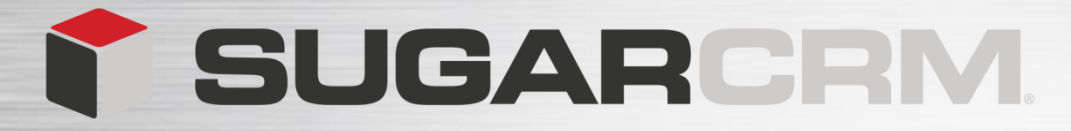

## **Search Function**

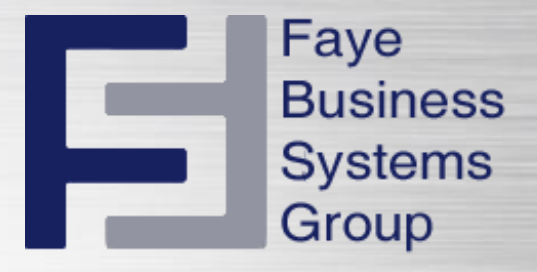

There are search features in each module that allow you to search for a record in that module.

| Ŷ   | Accounts   | Contacts | Opportunities  | Reports     | Documents                                        | Cases       | More    | -        |                         |                                       |
|-----|------------|----------|----------------|-------------|--------------------------------------------------|-------------|---------|----------|-------------------------|---------------------------------------|
| Sea | rch Accoun | ts       |                |             |                                                  |             |         |          |                         |                                       |
| N   | ame        |          | My Items 🔲     | My Favorite | s 🔲 Search                                       | Clear       | Advance | d Search |                         |                                       |
|     | ■ Doloto   | -        | Search         | Accounts    |                                                  |             |         |          |                         |                                       |
|     |            |          | Name<br>Any Em | nail        |                                                  |             |         |          | Website<br>Any Address  |                                       |
|     |            |          | State<br>Type  |             | Analyst                                          | <b>^</b>    |         |          | Postal Code<br>Industry | Annarel                               |
|     |            |          |                |             | Competitor<br>Customer<br>Integrator<br>Investor |             |         |          |                         | Banking<br>Biotechnology<br>Chemicals |
|     |            |          | My Fav         | prites      |                                                  |             |         |          |                         |                                       |
|     |            |          | ⊌ Layou        | It Options  |                                                  |             |         |          | Save search as:         | Save                                  |
|     |            |          | Search         | Clear Basic | Search   Saved Sea                               | rches -none | -       | •        |                         |                                       |

The global search allows you to search for key word across several modules at once.

For this example we will use the word Sugar.

Notice that the results displayed in a drop down format display several words with the key word in it.

These are related records to the key word search.

You can see that it has also picked the key word over several modules.

| Sugar     | × 🔍 🛛 🔮 Chloe Larnach 🝷                                         |
|-----------|-----------------------------------------------------------------|
| Accounts  | SugarCRM Inc.                                                   |
| Cases     | <u>32' Sailboat</u><br><u>Testinq</u>                           |
| Contacts  | <u>Chris Yoshida</u><br><u>Clint Oram</u><br><u>Jamie Lewis</u> |
| Documents | SugarCRM Standard Support.pdf<br>SugarCRM Extended Support.pdf  |
| Meetings  | <u>SugarCRM: GoToMeeting</u><br>Invitation - New meeting        |
| Show All  |                                                                 |

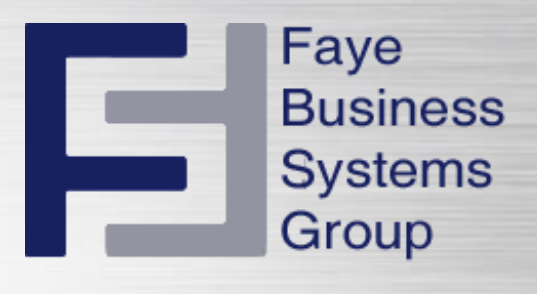

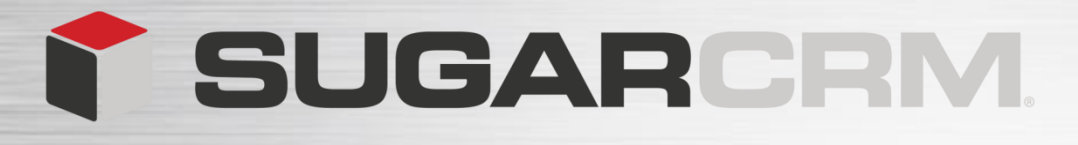

To verify that the result of the search is the correct one, hover over the search result.

A magnify glass will appear, click on the magnify glass to see a quick overview of the details in that record before selecting the record.

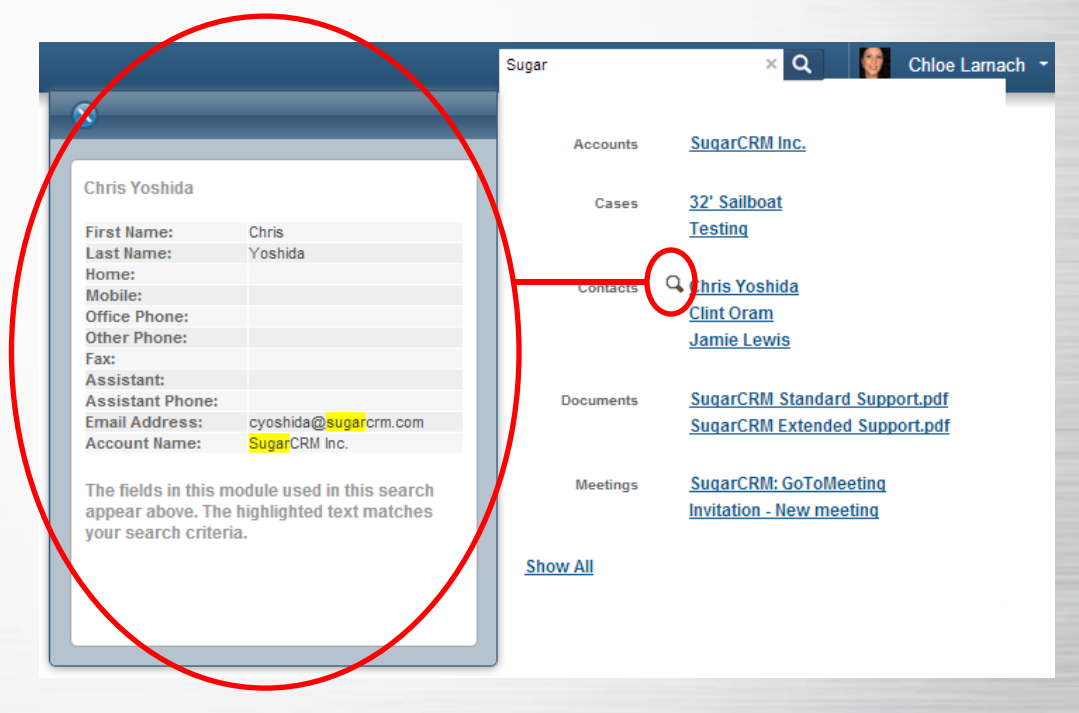

Faye Business Systems Group

You can also search for a keyword that may be found anywhere within a field by using a wildcard charter.

In Sugar we use the percent sign before typing in the key word.

For example **%Sugar** returns all records and related records with the word in the name or subject line of all records.

Notice that several new records are now included in the search results. The search is now picking up the word Sugar in the name, subject line and body of the content in the record.

| Sugar     | 🔨 🔍 🔤 Chioe La                                                                                                    |
|-----------|----------------------------------------------------------------------------------------------------|
|           |                                                                                                    |
| Accounts  | SugarCRM Inc.                                                                                                    |
| Calls     | <u>Discuss Sugar Solution</u><br>Introduction to SugarCRM!<br>Discuss SugarCRM license<br>aggreements<br>Discuss Sugar Solution                                                                                                    |
| Cases     | <u>32' Sailboat</u><br><u>Testinq</u>                                                                                                    |
| Contacts  | <u>Chris Yoshida</u><br><u>Clint Oram</u><br>Jamie Lewis                                                                                                    |
| Documents | Importing your own data in the<br>SugarCRM free Trial.pdf<br>SugarCRM Standard Support.pdf<br>SugarCRM Extended Support.pdf                                                                                                    |
| Meetings  | <u>FW: Sugar 6.1 Launch</u><br><u>SugarCRM: GoToMeeting</u><br><u>Invitation - New meeting</u><br><u>Meet with SugarCRM</u><br><u>GoToMeeting Invitation - Sadler,</u><br><u>Sugar Workflows.</u><br><u>GoToMeeting Invitation - Sugar</u><br><u>Parner Demo</u> |

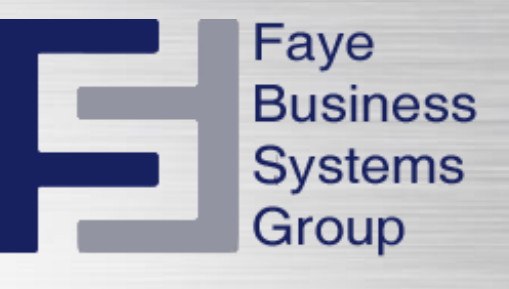

## You can see more search results by clicking the **Show All** button at the bottom of the global search.

| Sugar     | × Q 🛛 👹 Chloe Larnach                                          |
|-----------|----------------------------------------------------------------|
| Accounts  | SugarCRM Inc.                                                  |
| Cases     | <u>32' Sailboat</u><br><u>Testing</u>                          |
| Contacts  | <u>Chris Yoshida</u><br><u>Clint Oram</u><br>Jamie Lewis       |
| Documents | SugarCRM Standard Support.pdf<br>SugarCRM Extended Support.pdf |
| Meetings  | SugarCRM: GoToMeeting<br>Invitation - New meeting              |
| Show All  |                                                                |

This search results page shows all the record found that are associated with your global search.

| Accounts         | Contacts Opportunities | Reports Documents Cases       | More -              |                   |
|------------------|------------------------|-------------------------------|---------------------|-------------------|
| Sugar            |                        | Search                        | Advanced 🛛          |                   |
|                  |                        |                               |                     |                   |
| Accounts (4)     |                        |                               |                     |                   |
| Mail Merge 🔻     |                        |                               |                     |                   |
| Name 👙           |                        |                               | City 😄              | Billing Country 😄 |
| Gilead           |                        |                               | San Jose            | USA               |
| Ø Mercury Intera | active                 |                               | Salt Lake City      | USA               |
| SugarCRM Inc     |                        |                               | Cupertino           | United States     |
| Hewlett-Packa    | ard Company            |                               | Palo Alto           | USA               |
| Mail Merge 💌     |                        |                               |                     |                   |
| ases (2)         |                        |                               |                     |                   |
| Num. 🖨           | Subject 😄              |                               | Accour              | nt Name ⊜         |
| 111              | Testing                |                               | SugarC              | CRM Inc.          |
| 108              | 32' Sailboat           |                               | SugarC              | CRM Inc.          |
| Mail Merge 💌     |                        |                               |                     |                   |
| Contacts (32)    |                        |                               |                     |                   |
| Mail Merge 🔹     |                        | Titlo A                       | Account Namo        |                   |
| Chrie Veshida    |                        | The e                         |                     |                   |
|                  |                        |                               | SugarCRM Inc.       |                   |
|                  |                        | No. Occurring                 | SugarCRM Inc.       |                   |
|                  |                        | Mgr Operations                | ABC Inc.            |                   |
| Terry Dall       |                        | Mgr Operations                | Mercury Interactive |                   |
| Ø Mr. Clint Oram | 1                      | Co-founder and VP of Products | SugarCRM Inc.       |                   |
|                  |                        |                               |                     |                   |

Under the advance option you can remove or replace modules previously disabled in the global search.

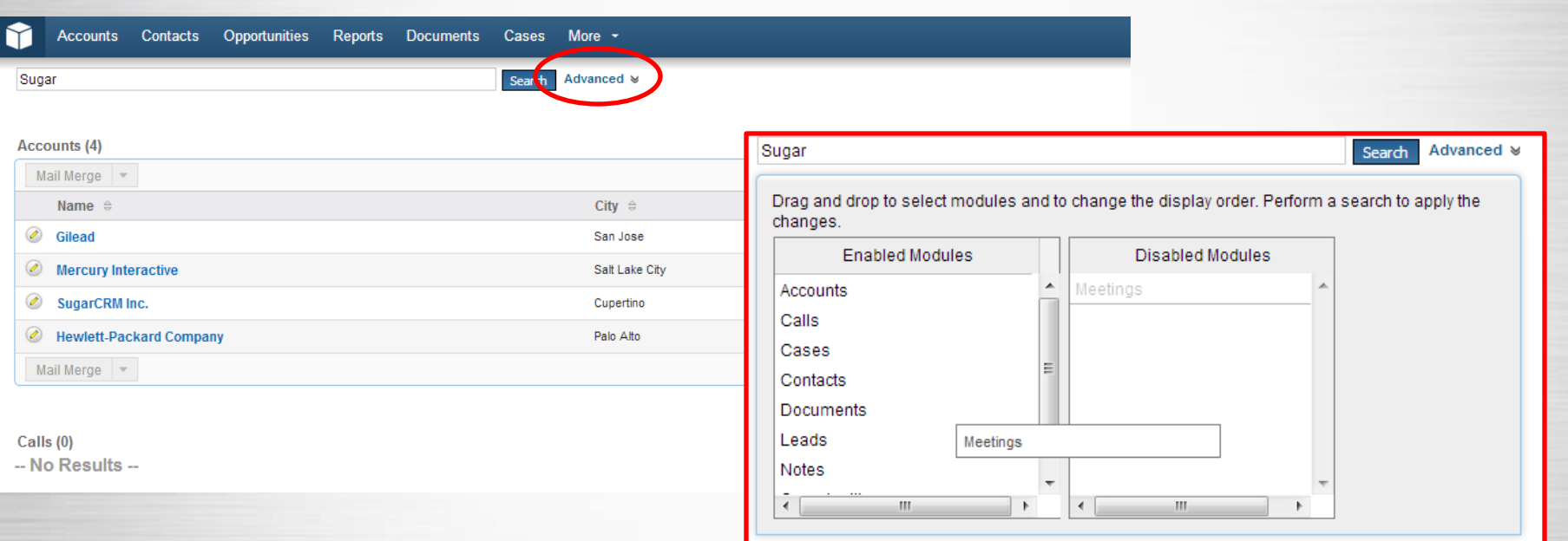

Faye

**Business** 

Systems

Group

Your sugar administration enables the modules available to you in the global search.

You can select a module from the enable module column and drag it over to the disabled column, if you don't want Sugar checking that module in the global search.

Scroll down the page to see all the search results displayed.

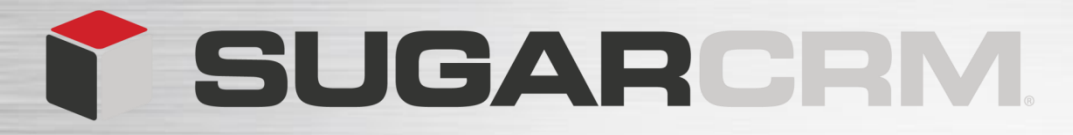

#### Modules

The Module Tabs are located at the top of the screen.

Each module hold all the record of that type.

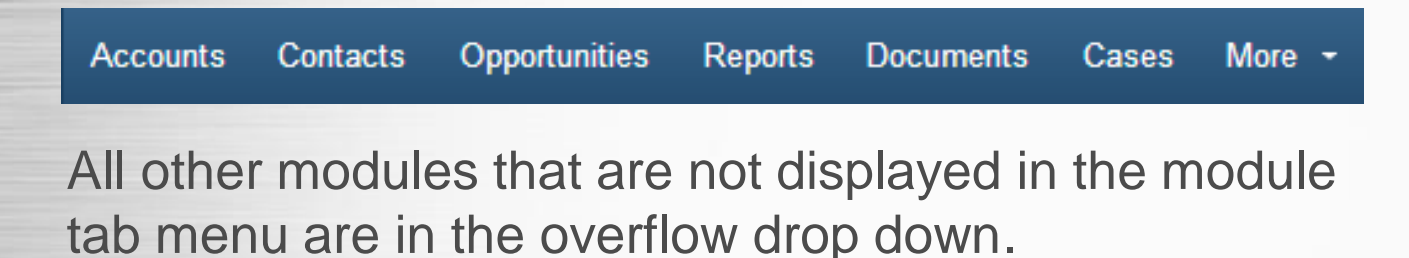

All Company Records are located in the **Accounts Module** and all the Sales Deals are grouped in the **Opportunities Module**.

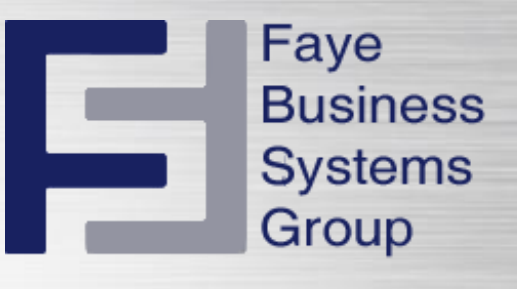

#### **Overflow Drop Down**

More -Campaigns Knowledge Base Quotes RSS Projects Contracts Forecasts Leads Emails Products Bug Tracker Calendar Calls Meetinas Tasks Notes Targets Target Lists CC Integration Log Show Less & Filter Menu By

Each module tab contains a module menu containing an action menu and a list of your last view records in that module.

The last view list allows you to quickly open a record you recently viewed. The actions menu hold the operation you can perform in that module.

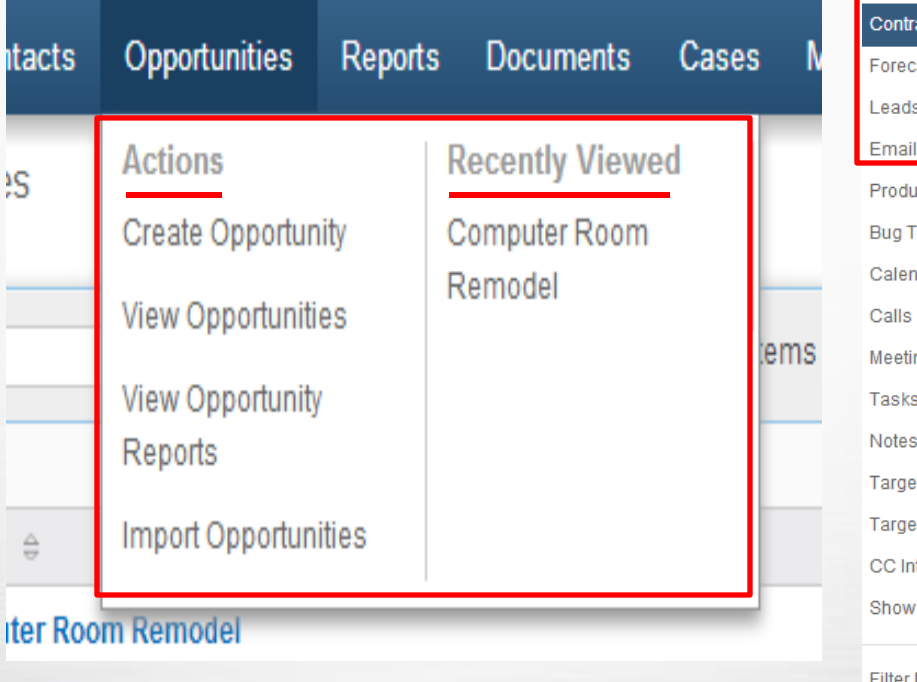

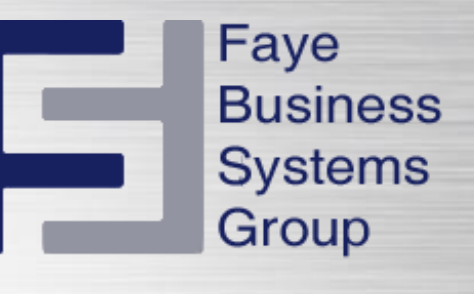

| More -             |                 |
|--------------------|-----------------|
| Campaigns          |                 |
| Knowledge Base     |                 |
| Quotes             |                 |
| RSS                |                 |
| Projects           |                 |
| Contracts          | Actions         |
| Forecasts          | Create Contract |
| Leads              | View Contracts  |
| Emails             |                 |
| Products           | Am              |
| Bug Tracker        | 000             |
| Calendar           |                 |
| Calls              |                 |
| Meetings           |                 |
| Tasks              | ebsite 😄 Phone  |
| Notes              |                 |
| Targets            |                 |
| Target Lists       |                 |
| CC Integration Log |                 |
| Show Less 🙊        | Em;             |
|                    |                 |
| Filter Menu By     |                 |

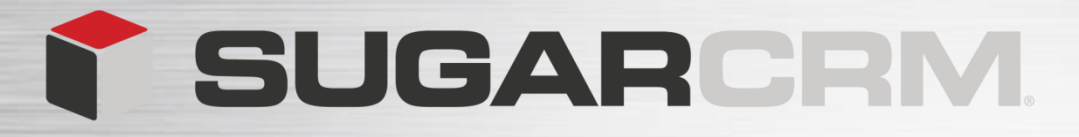

To the far right hand side of the screen we have a **quick create** shortcut.

This allows users to quickly create a record without leaving the task being currently viewing in Sugar.

| Create Account<br>Create Contact<br>Create Contact<br>Create Contact<br>Create Copportunity<br>Log Call<br>Log Call<br>Send Email<br>Send Email<br>Schedule Meeting<br>Create Task<br>Create Task<br>Create Note or Attachment<br>Create Case                                                                                                    |                                          | Search | ۹ 🔮 | Chloe Larnach 👻 🕂 👻                             |
|----------------------------------------------------------------------------------------------------|------------------------------------------|--------|-----|-------------------------------------------------|
| Create Opportunity       Log Call       Account Name:     Northern Trust Corporation       Cted Close Date     10/13/2013       Type:     Create Close Close |                                          |        |     | Create Account<br>Create Contact<br>Create Lead |
| Account Name:       Northern Trust Corporation       Send Email         acted Close Date:       10/13/2013       Schedule Meeting         Type:       Create Task         Probability (%):       10       Create Note or Attachment         Teams:       East       Create Case                                                                                                    |                                          |        |     | Create Opportunity<br>Log Call                  |
| ected Close Date:     10/13/2013     Schedule Meeting       Type:     Create Task       Probability (%):     10     Create Note or Attachment       Teams:     East     Create Case                                                                                                    | Account Name: Northern Trust Corporation |        |     | Send Email                                      |
| Type:     Create Task       Probability (%):     10       Teams:     East                                                                                                    | ected Close Date: 10/13/2013             |        |     | Schedule Meeting                                |
| Probability (%): 10 Create Note or Attachment<br>Teams: East Create Case                                                                                                    | Туре:                                    |        |     | Create Task                                     |
| Teams: East                                                                                                    | Probability (%): 10                      |        |     | Create Note or Attachment                       |
| Chaudana                                                                                                    | Teams: East                              |        |     | Create Case                                     |

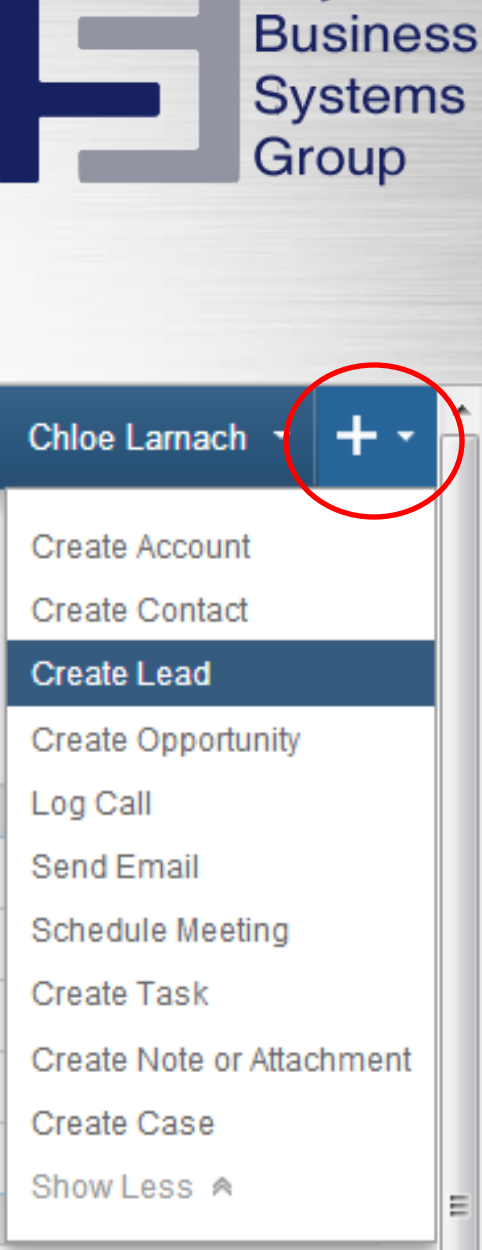

Faye

If you want to create a new lead record you would select create lead option.

SUGARCRM

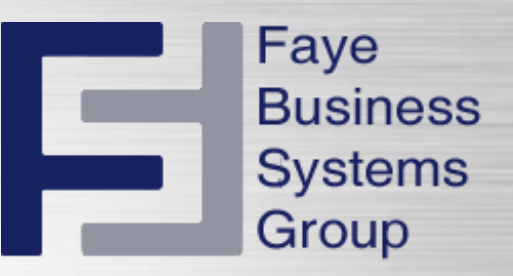

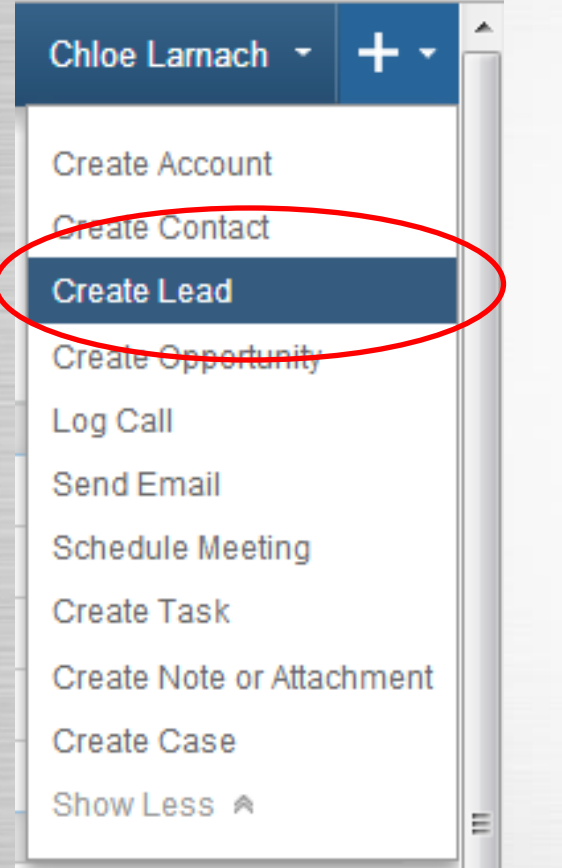

A pop up appears as an overlay on top of the screen the user is viewing.

Once the information is entered and saved the pop up disappears and Sugar returns to the page previously being viewed.

|   | 🌱 Accounts Contacts Opportunities Reports Doc  | iments Cases More -       |                                 | Search        | 🔍 🔮 Chloe Larnach - 🕂 |
|---|------------------------------------------------|---------------------------|---------------------------------|---------------|-----------------------|
|   | Computer Room Remodel 🚔                        |                           |                                 |               |                       |
|   | Edit 💌                                         |                           |                                 |               | (1 of 88) (5)         |
|   | Basic Discovery Solution Deal Summary Closed L | st                        |                                 |               |                       |
|   | Opportunity Name: Computer Room Remodel        |                           | Account Name: Northern Trus     | 1 Corporation |                       |
|   | Currency: Euro                                 |                           | Expected Close Date: 10/13/2013 |               |                       |
|   | Opportunity Amount: (EUR €): 150,000.00        |                           | Type:                           |               |                       |
|   | Create Lead                                    |                           |                                 |               |                       |
|   | Assigned to: Will Westin                       |                           | Teams. East                     |               |                       |
|   | First Name:                                    |                           | Status:                         |               |                       |
|   | Last Name: *                                   |                           | Office Phone:                   |               |                       |
|   | Title:                                         |                           | Mobile:                         |               |                       |
|   | Department                                     |                           | Fax                             |               |                       |
|   | Account Name:                                  |                           | Do Not Call:                    |               |                       |
|   | Email Address: +                               | Primary Opted Out Invalid |                                 |               |                       |
|   | Lead Source:                                   |                           | Referred By:                    |               |                       |
| E | Assigned to: Chloe Larnach                     |                           | Teams: *                        | <u>k</u> +    | Primary<br>—          |
|   | Save Cancel Full Form                          |                           |                                 |               |                       |
|   | RFP Response 2.xisx V                          |                           | LotusLive Act                   | ve 07/28/2011 | edt                   |

Administrators can configure modules that can display in the quick create menu.

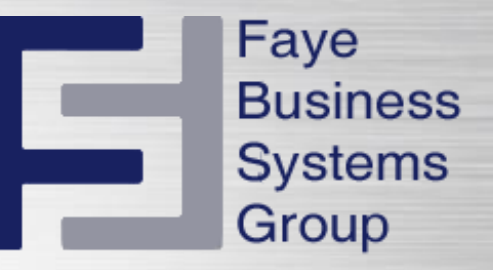

# **Faye Business Systems Group**

# 1.818.227.5130

info@fayebsg.com www.fayebsg.com